# **Discover Workiva Spreadsheets**

## Overview

In this lab, experience using Workiva Spreadsheets in your own Workspace environment. Practice what you have learned in the course, validate your work and by the end of the lab, confirm accurate completion.

## **Pre-Requisites**

- ✓ Must be a workplace owner or editor to import file for lab
- $\checkmark$  Must use included zip file from the Learning Hub to complete this lab

## Procedures

#### Step 1: Formulas

With Formulas, elevate data and execute automatic calculations easily and more efficiently. Begin by creating a SUM formula.

- 1. From the Outline, select Sync, and the Trial Balance sheet
- 2. Click cell F21
- 3. Type **=SUM**
- 4. Select SUM (number1, number 2,...) from the dropdown
- 5. While holding down Ctrl, select cells E7, E18 and E20
- 6. Hit the Enter key and this will add up the selected cells

If the value in those cells are ever changed, the total will automatically update.

| Value        |            |
|--------------|------------|
| 0.000.000.00 |            |
| 8,000,000.00 |            |
| 1,554,000.00 |            |
| 2,446.000.00 |            |
| 552,000.00   |            |
| 405,000.00   |            |
| 2,299,000.00 |            |
| 680,000.00   |            |
| 40,000.00    |            |
| 1,000.00     |            |
| 719,000.00   |            |
| 203,000.00   |            |
| 516,000.00   |            |
|              |            |
| 516.000.00   |            |
| 0.36         |            |
| 0.36         |            |
| 0.35         | 2962000.36 |
| 0.05         | T          |

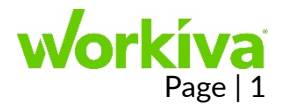

## Step 2: Link Creation

Next, practice creating a link. Linked data can be efficiently shared by updating one source of information. The data will be consistent across all documents.

- 1. Select Trial Balance below the Sync sheet from the outline
- 2. Select cell E7
- 3. Right-Click and select **Copy**
- 4. In the Outline *select* **Sheet31**
- 5. In any cell, right-click and Paste
- 6. Click the  $\stackrel{\blacksquare}{=}$  to choose linking options
- 7. Select Create Links from... Cells with Values
- 8. Click Apply

You should now see 2,446,000.00 indicating your cell now is a Destination Link.

| O Paste Values & Formulas   |  |  |
|-----------------------------|--|--|
| O Paste Values Only         |  |  |
| O Create Formula References |  |  |
| Create Links from           |  |  |
| Cells with Values           |  |  |
| Linked Cells                |  |  |
| O All Cells                 |  |  |
| Apply Formatting            |  |  |
| Apply Column Width          |  |  |
| Apply Data Validation       |  |  |
| Set Options As Default      |  |  |
| Apply                       |  |  |
|                             |  |  |

## Step 3: Filtered Views

With filtered views, quickly find the most needed data. Data can be organized for easy viewing and be reused for as long as needed.

- 1. From the Outline, choose Sync, then the Trial Balance sheet
- 2. Select row 3 129
- 3. From the Data tab, select Filter
- 4. Choose Create View
- 5. Select  $\overline{\mathcal{V}}$  next to Description in cell 3C
- 6. Uncheck Select All and make the selections shown
- 7. Click Apply

Your spreadsheet should now display six lines of data. You can name and save this view for later or Exit when finished.

| Q        | Search                            |  |
|----------|-----------------------------------|--|
| $\Box$   | Dividends paid to non-controllin  |  |
|          | Foreign                           |  |
|          | Gains less losses from financial  |  |
|          | Impairment of investment          |  |
|          | Income (loss) from discontinued   |  |
|          | Income before operating expens    |  |
|          | Income from continuing operations |  |
|          | Income from continuing operatio   |  |
|          | Income tax paid                   |  |
| $\frown$ | I                                 |  |
|          | Cancel Apply                      |  |

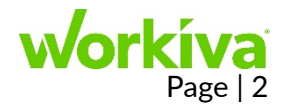

#### Step 4: Authorship Overlays

Now that changes have been made, use Authorship. With Workiva, several people can work on a one spreadsheet. Using Authorship, quickly spot which collaborators made changes, or who is actively working by the cell outline color.

- 1. Click On History panel
- 2. Toggle the Authorship to the on position

Your spreadsheet should now show two colors reflecting what existed and what was added by you in this lab.

| υ | 552,000.00       |            |
|---|------------------|------------|
| 8 | 405,000.00       |            |
| 8 | Linknown Author  |            |
| 8 | Oct 6th, 1:10 PM |            |
| 8 | 40,000.00        |            |
| 8 | 1,000.00         |            |
| 8 | 719,000.00       |            |
| 8 | 203,000.00       |            |
| 8 | 516,000.00       |            |
| 8 | -                |            |
| 8 | 516,000.00       |            |
| 8 | 0.36             |            |
| 8 | 0.36             |            |
| 8 | 0.35             | 2962000.36 |
| 8 | 0.35             |            |
| 8 | 1,442,000.00     |            |
| 8 | 1,470,000.00     |            |
| 8 | 0.04             |            |

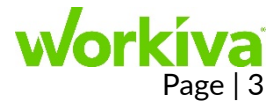